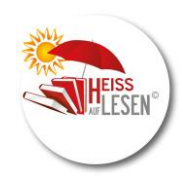

### Kurzanleitung

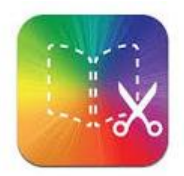

**Book Creator** ist sowohl als App für iOS-Geräte erhältlich, als auch als kostenfreie, webbasierte, geräteunabhängige Browserversion für Google Chrome. Diese Kurzanleitung erklärt wie eBooks mit Book Creator erstellt werden können. Die Oberfläche der App ist fast identisch mit der Onlineversion.

Die Onlinevariante lässt sich über die Seite https://app.bookcreator.com/ im Google Chrome Browser öffnen. Dort ist eine Registrierung (über einen Google-Account oder eine E-Mail-Adresse) notwendig. Mit einem Lehrer-Zugang kann man 40 Bücher erstellen und später online veröffentlichen.

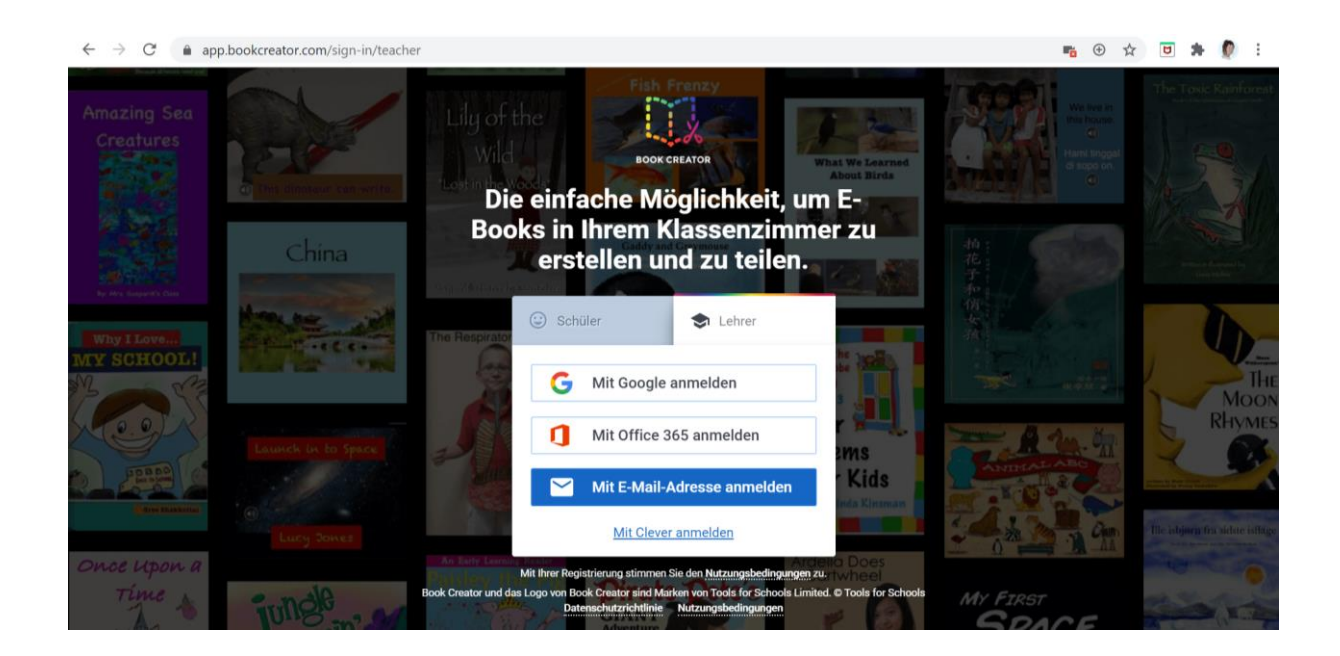

Nach der Anmeldung befindet man sich auf der Oberfläche von Book Creator.

Um ein neues Buch zu erstellen, wählt man rechts oben "+ Neues Buch".

| ≡ | Eigene Bilderbücher                                                                                                    | + Neues Buch | • |
|---|----------------------------------------------------------------------------------------------------|--------------|---|
|   | Einladungscode anzeigen, damit andere Personen beitreten können                                                                      |              |   |
|   |                                                                                                    |              |   |
|   | Noch keine Bücher in dieser Bibliot                                                                                                  | hek!         |   |
|   | Alle Bücher, die Sie in dieser Bibliothek erstellen, werden hier<br>angezeigt. Wenn Sie andere Personen zu dieser Bibliothek einlade | n,           |   |
|   | werden auch deren bucher nier angezeigt.                                                                                             |              |   |
|   |                                                                                                    |              |   |
|   |                                                                                                    |              |   |
|   |                                                                                                    |              |   |
|   |                                                                                                    |              |   |

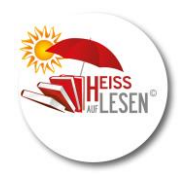

Danach lässt sich das gewünschte Buchformat auswählen.

Es gibt auch einige Formate für Comicvarianten (siehe letzte Seite der Kurzanleitung).

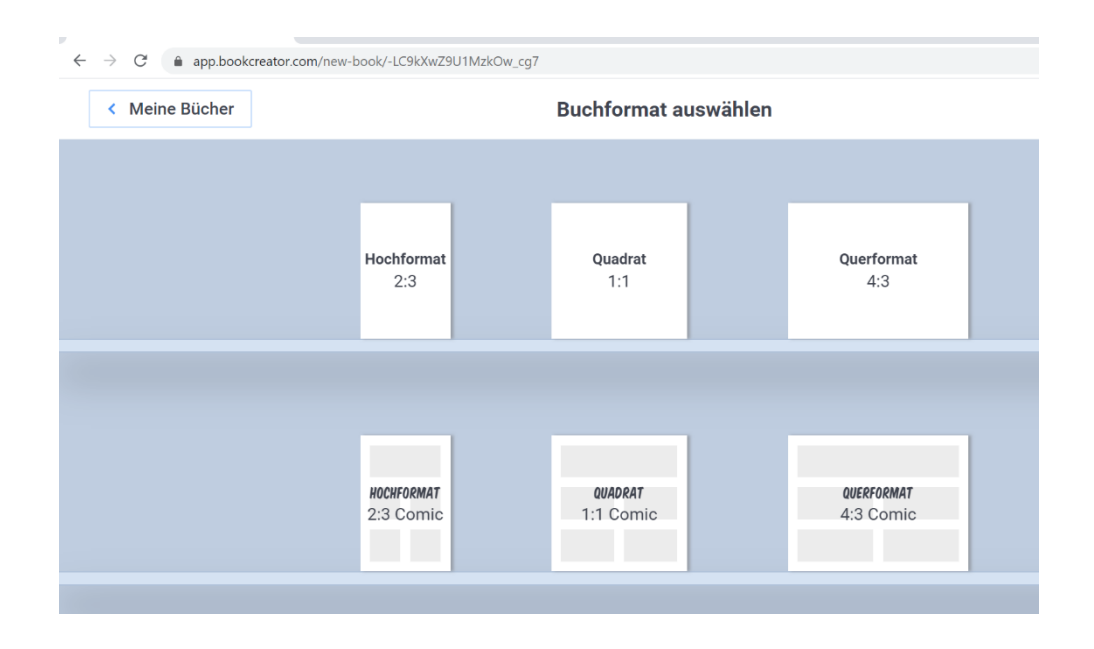

Nun befindet man sich auf der Titelseite des Buches ("Cover"). Wie auf allen weiteren Seiten kann **über das "+"-Symbol neuer Inhalt** eingefügt werden.

Übersicht über die hinzufügbaren Inhalte:

| cg7/TcPzfY64lMVIAVi2aAr8WN2Fha72/cZUuuWZLRuCBIpMZHKChQQ/v9HWddh | NXQxig5_eXVBdag ⊕ 5 | ☆ ⑤ :                                    |
|-----------------------------------------------------------------|---------------------|------------------------------------------|
| Deckseite                                                       | + <i>i</i>          |                                          |
|                                                                 | MEDIEN FO           | RMEN                                     |
|                                                                 | Importieren         | Dateien importieren (z.B. Fotos, Videos) |
|                                                                 | O Kamera            | Kamera (Direktaufnahme)                  |
|                                                                 | 🖍 Stift             | Stift (zum Zeichnen/Malen)               |
|                                                                 | <b>T</b> Text       | Texteingabe (Titel, Erzähltext usw.)     |
|                                                                 | 🌷 Aufnahme          | Audioaufnahme (Stimmen, Töne)            |
|                                                                 |                     |                                          |
|                                                                 |                     |                                          |
|                                                                 |                     |                                          |

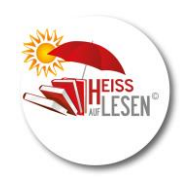

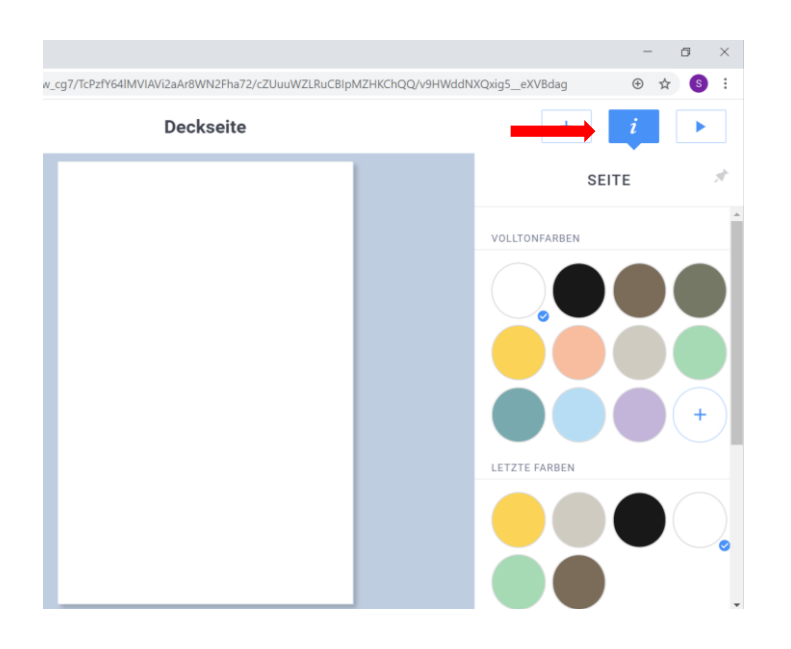

Neben den Medieninhalten findet **man unter dem Inspektor " i" zusätzliche Eigenschaften** des ausgewählten Bereiches, z.B. hier der Hintergrund der ausgewählten Seite. Neben Farben gibt es auch verschiedene Muster und Strukturen.

| Deckseite     |                      | Wenn z B. das Teytfeld markiert ist |
|---------------|----------------------|-------------------------------------|
| •             | TEXT SEITE 🖈         | lässt sich Folgendes einstellen:    |
| Das Feuerhaus | +                    | - die Schriftgröße                  |
|               |                      | - die Anordnung - die Schriftart    |
|               | Schrift Cabin >      | - die Schriftfarbe                  |
|               | Hintergrund KEINE >  | - der Hintergrund                   |
|               | Schattierung         | - Schatten                          |
|               | Nach vorn/hinten 📮 🖳 | - im Vordergrund oder Hintergrund   |
|               | È Löschen            | - Markierten Bereich löschen        |

Über "Rückgängig" wird der letzte Arbeitsschritt zurück genommen.

Über den Inspektor können ausgewählte Inhalte komplett gelöscht werden.

| < Meine Bücher Rückgängig | Deckseite     |                | +                  | <i>i</i> 🕨 |
|---------------------------|---------------|----------------|--------------------|------------|
|                           |               | 1              | EXT                | SEITE 🚿    |
|                           | Das Feuerhaus | -              | 33                 | +          |
|                           |               | Schrif         | t                  | Cabin >    |
|                           |               | Farbe          |                    |            |
|                           |               | Hinter         | grund              | KEINE      |
|                           |               | Schat          | lierung            |            |
|                           |               | Nach<br>schiel | vorn/hinten<br>ven | •          |
|                           |               | -              | 🕨 🧻 Löse           | chen       |

3 Eine Leseförderaktion der Fachstelle für das öffentliche Bibliothekswesen Stuttgart beim Regierungspräsidium Stuttgart

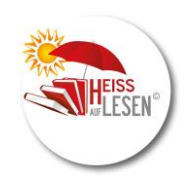

| Aeine Bücher | Seiten Rückgängig                               | Deckseite                                       |                                  |   |
|--------------|-------------------------------------------------|-------------------------------------------------|----------------------------------|---|
|              | G Bilder 🕅 Karton                               | 🕒 Dateien 🍐 Drive                               | G Einbetten                      | × |
|              | Google Bildersuche                              | Keine ausgewählt                                |                                  |   |
|              | Google                                          | ٩                                               |                                  |   |
|              | Die angezeigten Ergebnisse sind für die erneute | e kommerzielle Verwendung mit Bearbeitung geker | nzeichnet. Weitere Informationen |   |
|              | and the first framework at the second           |                                                 |                                  |   |
|              | Geben Sie in das Feld oben Ihre Suchanf         | frage ein, um über die Google-Suche nach E      | Bildern zu suchen.               |   |
|              | Geben Sie in das Feld oben Ihre Suchanf         | frage ein, um über die Google-Suche nach E      | Bildern zu suchen.               |   |
|              | Geben Sie in das Feld oben Ihre Suchanf         | frage ein, um über die Google-Suche nach E      | 3ildern zu suchen.               |   |
|              | Geben Sie in das Feld oben ihre Suchanf         | frage ein, um über die Google-Suche nach E      | 3lidern zu suchen.               |   |
|              | Geben Sie in das Feld oben ihre Suchanf         | frage ein, um über die Google-Suche nach E      | älldem zu suchen.                |   |
|              | Geben Sie in das Feld oben ihre Suchanf         | frage ein, um über die Google-Suche nach E      | älldem zu suchen.                |   |
|              | Geben Sie in das Feld oben ihre Suchanf         | frage ein, um über die Google-Suche nach E      | älldem zu suchen.                |   |

Eigene bereits aufgenommene oder gespeicherte Fotos oder Videos können **über die Funktion "+" und** "Importieren" hinzugefügt werden.

Über "Dateien" ist es im nächsten Schritt möglich, die Fotos/Videos vom eigenen Gerät auszuwählen und zu öffnen.

Wählt man hingegen **"Importieren" und "Kamera"** aus, können Bilder und Videos direkt mit dem Book Creator aufgenommen werden. Dabei muss der Zugriff auf die Kamera und ggf. das Mikrofon freigegeben werden.

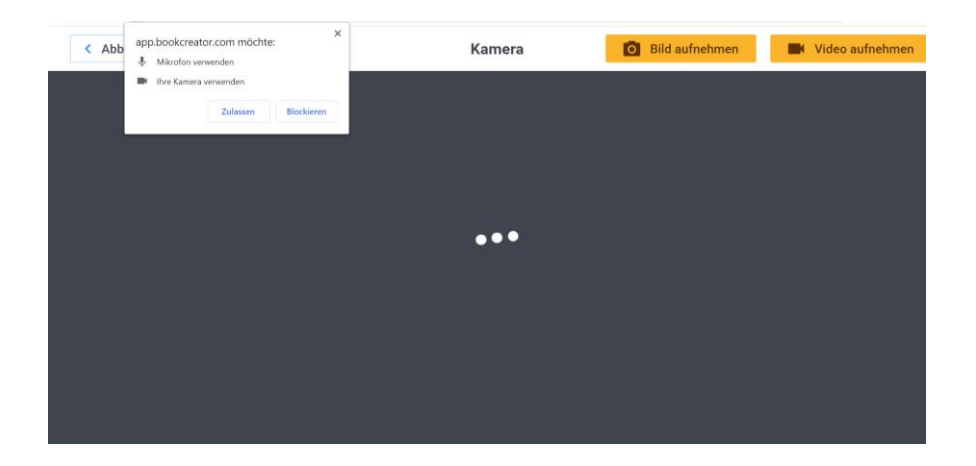

## Erstellen eines eBooks mit Book Creator

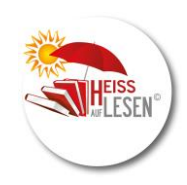

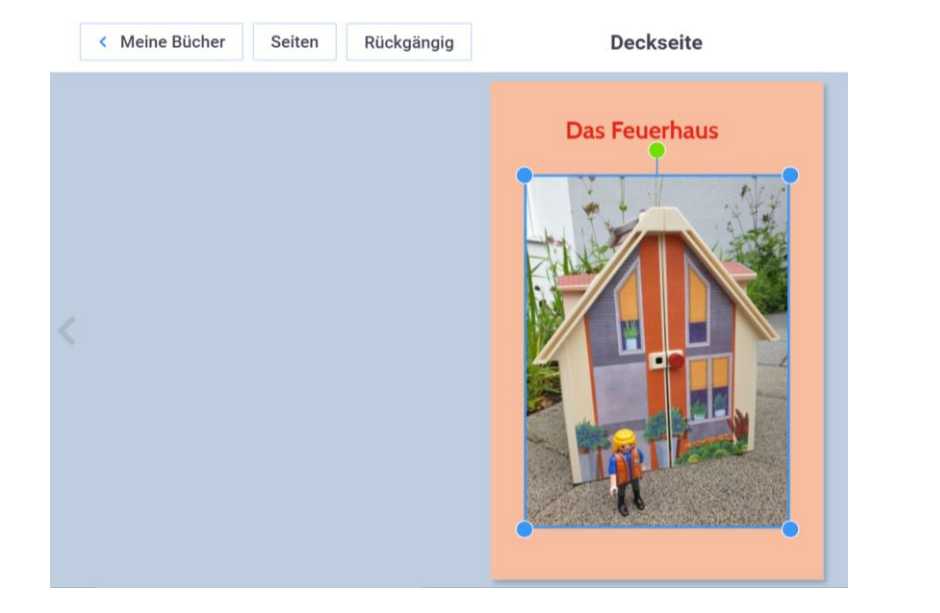

Wurde ein Bild hinzugefügt und ist es markiert, kann die **Größe des Bildes** durch Ziehen des blauen Rahmens beliebig verändert bzw. mit dem grünen Punkt gedreht werden.

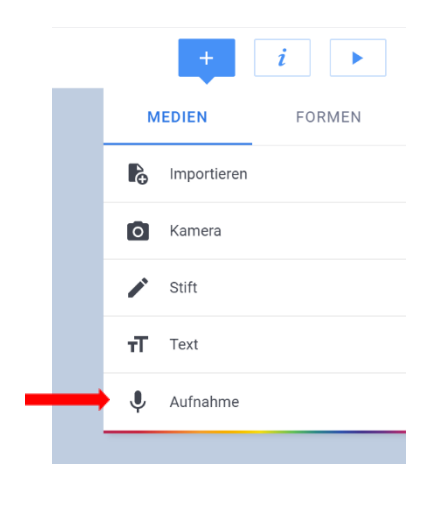

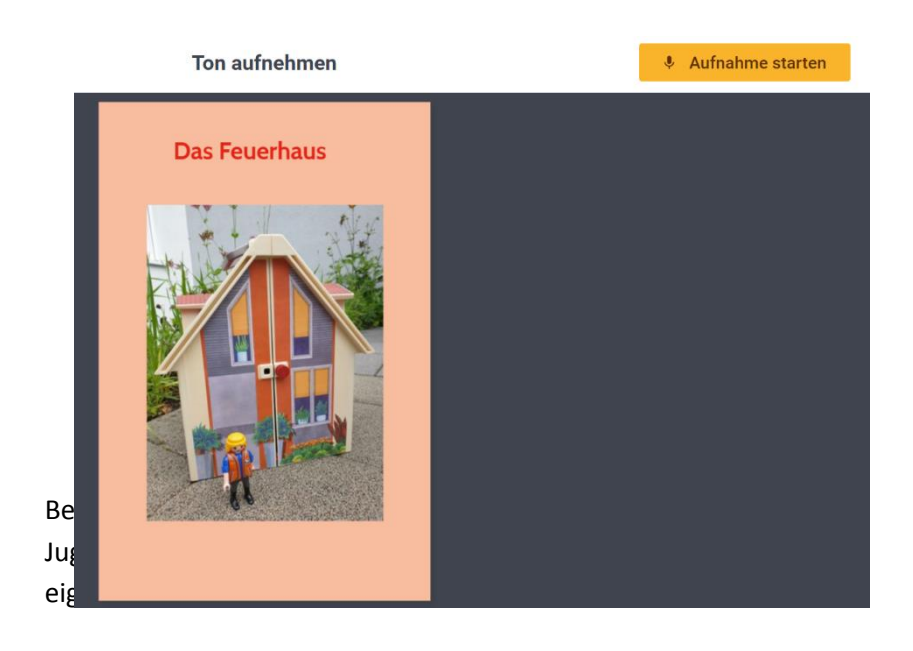

Dies ist durch die Aufnahmefunktion mit dem Mikrofon möglich.

### **Erstellen eines eBooks mit Book Creator**

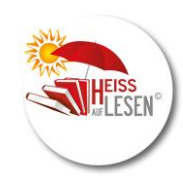

Transkript hinzufüger

Löschen

Deckseite

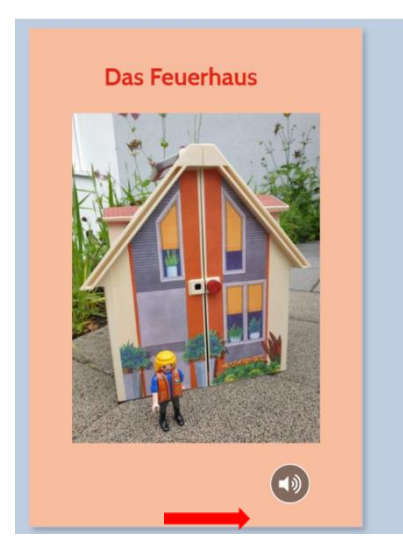

Der Audio-Button zur Wiedergabe lässt sich frei platzieren.

Außerdem kann der Audio-Button beim Lesen unsichtbar gestellt werden sowie in den Vorder- oder Hintergrund platziert werden.

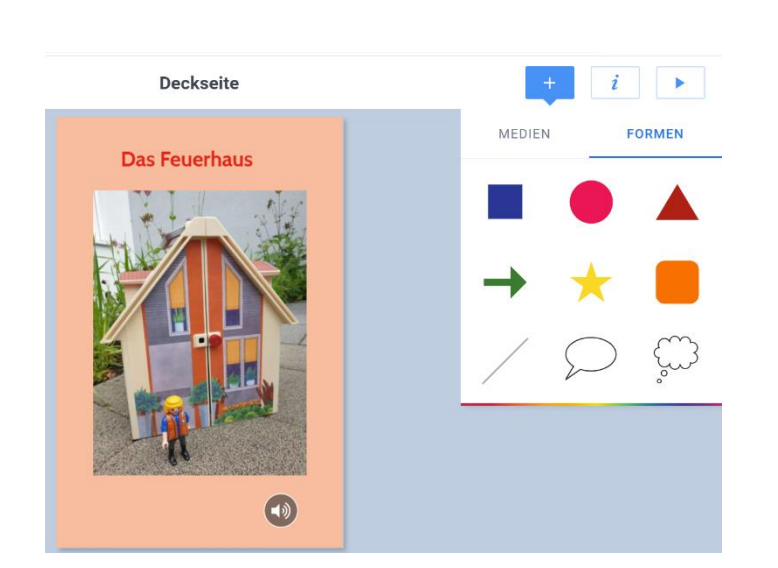

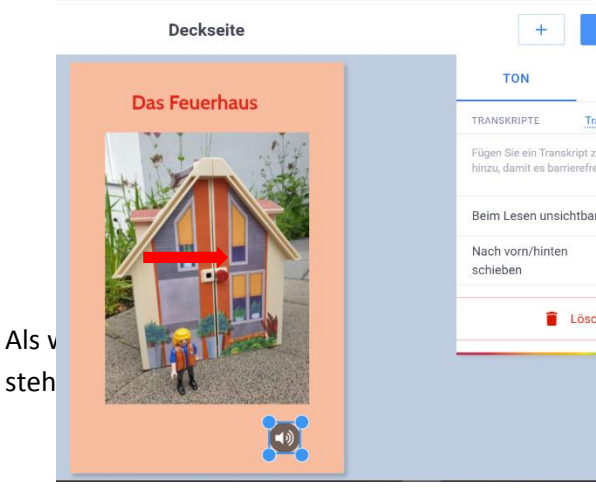

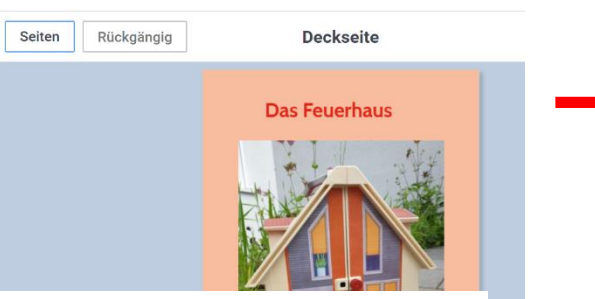

Ist das Buch fertig, kann es auf verschiedene Arten mit anderen

# Über "Setten" werden weitere

Seiten im Buch hinzugefügt.

1. Das Buch (mit einem Lehrerkonto) online veröffentlichen. Es kann dann im Browser ohne zusätzliche Software betrachtet werden.

### 2. Als eBook herunterladen

Evtl. muss zum Betrachten des Buches noch ein eBook-Reader oder eine Erweiterung im Browser installiert werden, dabei können allerdings Ton und Video verloren gehen oder funktionieren nur unzuverlässig.

#### 3. Drucken

und Speichern als PDF. Dabei gehen allerdings Audio- und Filmaufnahmen verloren.

Bei der App für iOS kann das Buch zusätzlich als Video exportiert werden.

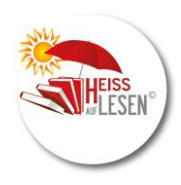

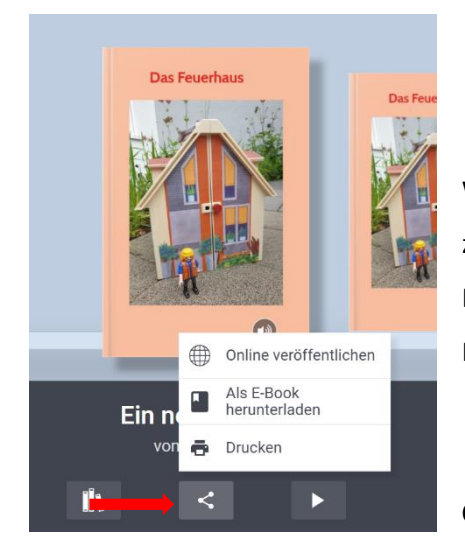

Welche Variante zur Weitergabe eines Buches gewählt wird, ist zum einen von der Machart des Buches abhängig (PDF ist z.B. bei Film- und Audioaufnahmen nicht geeignet) und welchem Personenkreis das Buch zugänglich gemacht werden soll.

**Comics erstellen mit Book Creator** 

Wird als Buchformat **"Comic"** gewählt, stehen typische Gestaltungselemente eines Comics zur Verfügung.

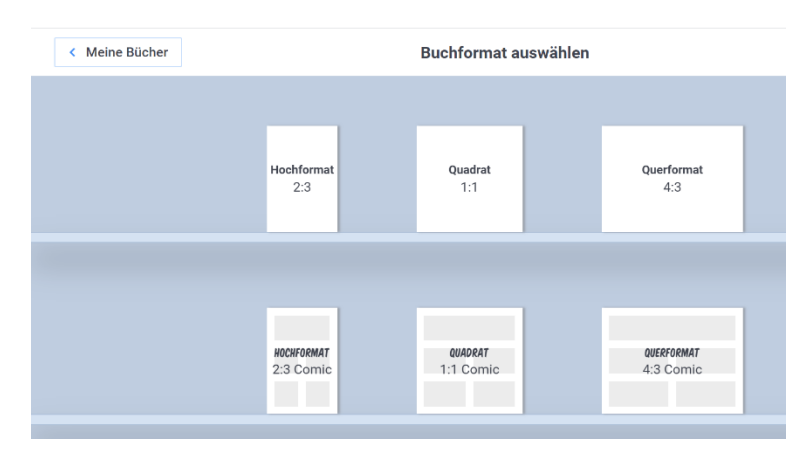

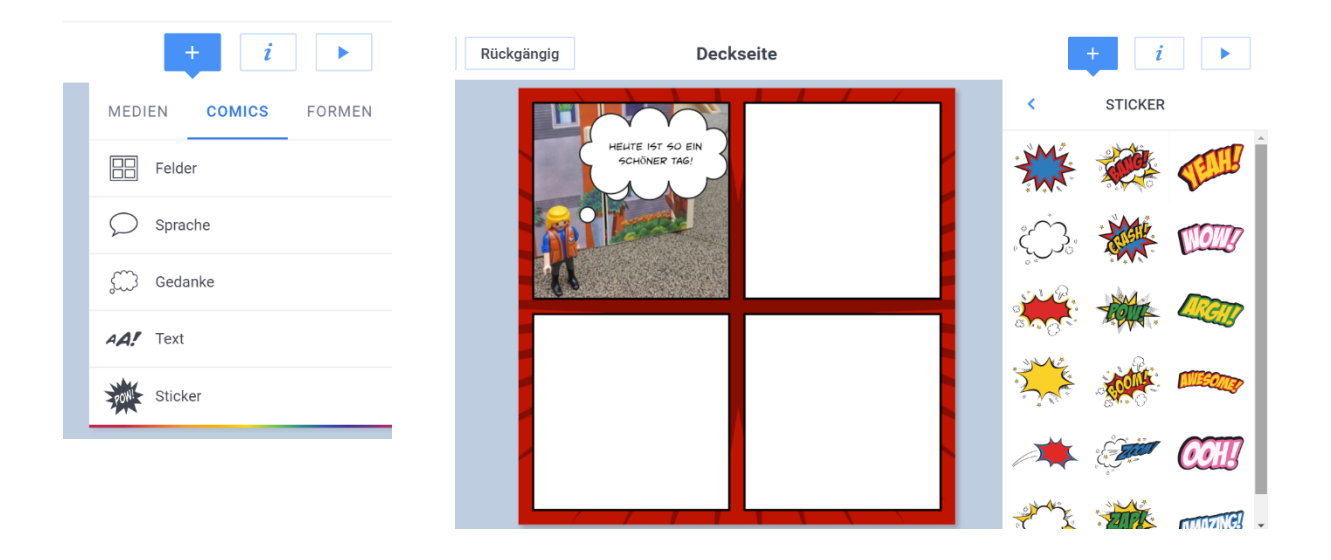

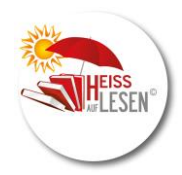

Wer über kein eigenes Comic-Programm wie Comic Life oder andere verfügt, hat mit Book Creator eine richtig gute Alternative zur Hand! Die Auswahl der Vorlagen sind evtl. etwas begrenzter. Die Funktionen und Möglichkeiten zur Erstellung eines Comics mit Book Creator gleichen den oben beschriebenen.

Viel Freude bei der Gestaltung des eigenes eBooks!